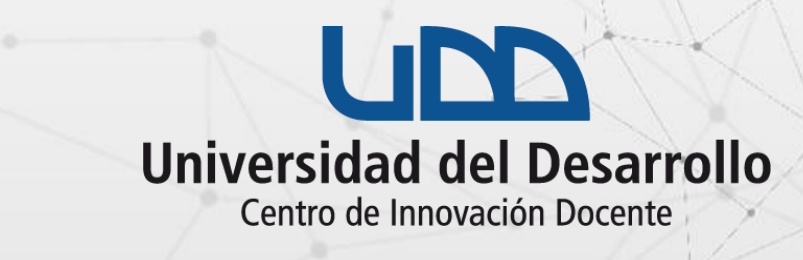

# DELC 21 SEMINARIO INNOVACIÓN DOCENTE

# ¿CÓMO INGRESAR AL SEMINARIO IDEA'21?

(cuenta UDD)

**PASO 1:** 

# Si ya estás registradoen el seminario, haz clic en Log In to access the event desde la <u>página del evento</u>.

PASO 1

#### Seminario IDEA 2021

Jul 12, 9:00AM to Jul 14, 6:00PM

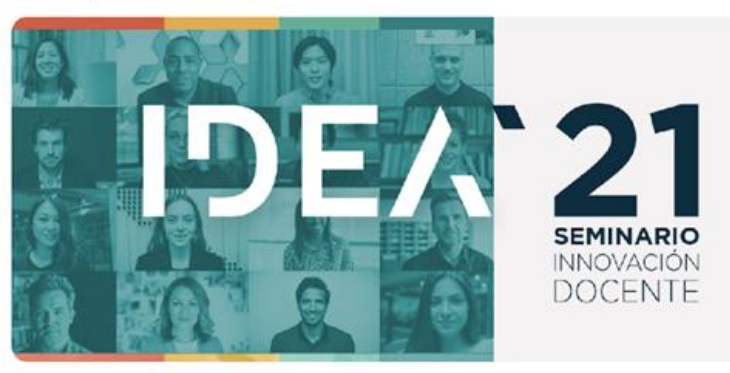

Descripción

Programa

Expositores

INSCRIPCIONES: Completar los datos que se encuentran en el bloque superior derecho de esta página (Tickets - Joint event).

El Seminario IDEA (Innovación, Docencia, Enseñanza, Aprendizaje) es un evento organizado anualmente por el Centro de Innovación Docente de la Universidad del Desarrollo. Esta es la 4° versión del seminario y es la primera vez que se realiza en formato online. El propósito del evento es reconocer, compartir y difundir las innovaciones metodológicas y curriculares que implementan docentes UDD, y que pueden servir de inspiración para otros docentes que aún no se atreven a innovar. Además se propone difundir, a través de conferencias magistrales con expertos internacionales, temáticas relevantes para la comunidad académica UDD, y para la docencia en educación superior en general.

En esta oportunidad, aprovechando las ventajas que entrega el formato virtual, se ha planificado un programa más amplio de 3 días, que incorpora instancias abiertas para todo público (conferencias, experiencias docentes, investigaciones docentes, mesas de conversación), y otras instancias reservadas sólo para los profesores UDD (talleres habilidades personales y talleres formación pedagógica).

Le recomendamos seleccionar sus sesiones favoritas dentro del programa haciendo click en el ícono correspondiente, y dejarlas agendadas en su calendario.

Para inscribirse en los talleres (es requisito ser profesor UDD), debe completar el formulario Aquí.

#### Descargar programa completo

| Already registered? Log In to access the event |      |
|------------------------------------------------|------|
| Registro Seminario IDEA 2021                   | Free |
| ll us about yourself:                          |      |
| T / PASAPORTE /                                |      |
| mbres                                          |      |
| ellido Paterno                                 |      |
| ellido Materno                                 |      |
| orreo electrónico                              |      |
| stitución a la que pertenece                   |      |

Unidad dependiente de la Vicerrectoría de Pregrado, y tiene como Misión apoyar en el proceso de implementación del Proyecto Educativo Institucional, promoviendo una docencia de calidad en las distintas instancias y facultades de la UDD.

#### **PASO 2:**

# Ingresa al Seminario utilizando la opción de acceso con la cuenta de Google.

#### &hopin

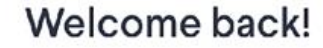

Sign in to access your account. Not registered? Create an account

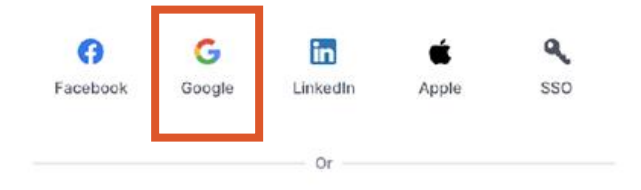

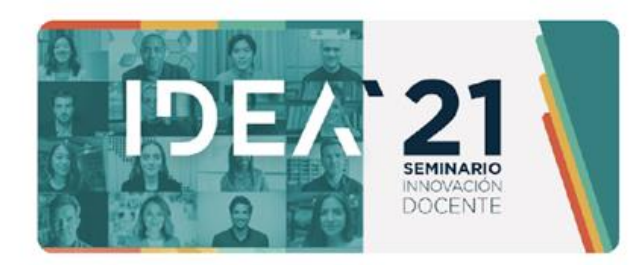

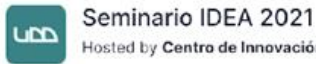

Hosted by Centro de Innovación Docente

You're almost registered for this event, please login or signup for a Hopin account to attend.

#### Email address

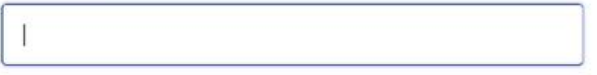

Password

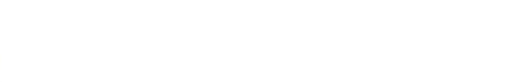

Forgot your password?

🖂 Log in with email

## PASO 2

## **PASO 3:**

# Ingresa el correo con el que te registraste.

## PASO 3

| Acceder<br>Ir a hopin.com                                                                                                    |                                                                                                    |  |
|----------------------------------------------------------------------------------------------------|----------------------------------------------------------------------------------------------------|--|
|                                                                                                    |                                                                                                    |  |
| ¿Olvidaste el correo electrónico                                                                                                    | 0?                                                                                                   |  |
| Para continuar, Google comparti<br>correo electrónico, preferencia d<br>con hopin.com. Antes de usar ho<br>política de privacidad y condici | rá tu nombre, dirección de<br>e idioma y foto de perfil<br>opin.com, revisa su<br>ones del servicio. |  |
|                                                                                                    |                                                                                                    |  |

Español (Latinoamérica) - Ayuda Priv

G Acceder con Google

Privacidad Condiciones

### PASO 4:

# Utiliza las credenciales del correo UDD a continuación:

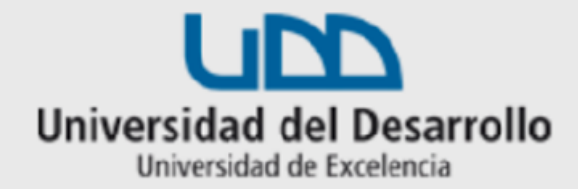

#### Accede a tu cuenta en Universidad del Desarrollo

aaguayo01@udd.cl Contraseña Acceder

¿Olvidaste tu usuario o contraseña? \* (Solo alumnos de pregrado o postgrado)

PASO 4

# ¡Listo!

Los íconos de la izquierda se activarán cuando inicie el seminario, lo que te permitirá ingresar a las distintas sesiones programadas.

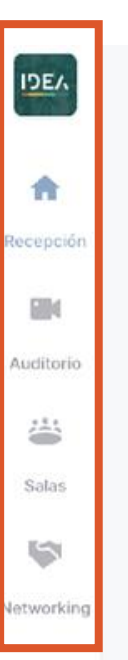

#### Event starting in 4 days 16 hours

In the meantime you can create your profile.

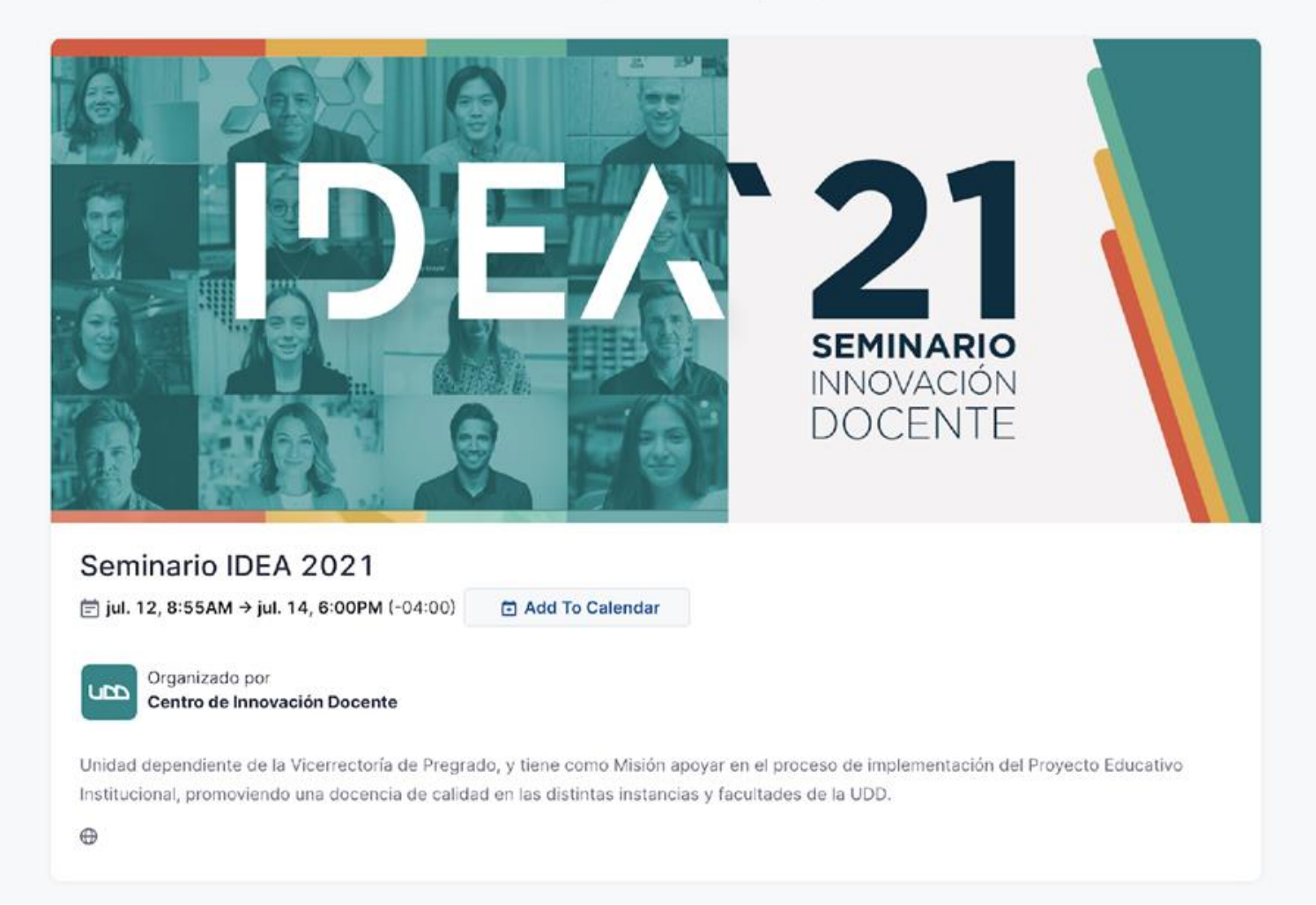

→ ∴ 3

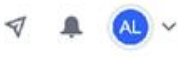

Evento

Chat Encuestas Participantes Q&A

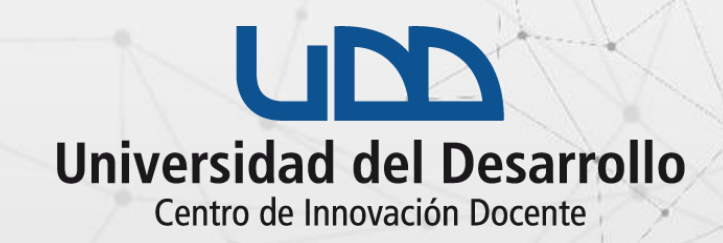

# DEAS 21 SEMINARIO INNOVACIÓN DOCENTE

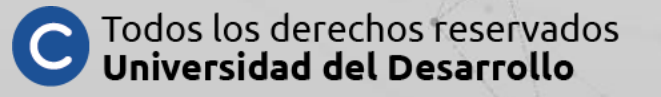